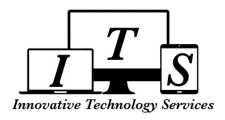

# How to View and Print Report Cards in Parent Portal

You will need to have a parent portal account in order to access your child's report card. If you need to create an account, please visit your child's school for the information needed to create a parent portal account.

## 1. Sign into your parent portal account

- 1. Navigate to pusd.us/parentportal
- 2. Click on the Aeries login page image
- 3. Log into your parent portal account

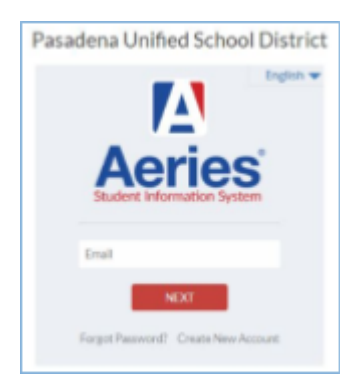

## 2. Select the student

If you have multiple students linked to your parent portal, chose the student whose report card you'd like to view

| Change Student                                                           |                 |  |  |  |  |
|--------------------------------------------------------------------------|-----------------|--|--|--|--|
| Ellington, Jacob - Grd 12 - Marshall Fundamental Secondary Sch - Sandbox |                 |  |  |  |  |
| Ellington, Jack - Grd 11 - Marshall Fundamental Secondary Sch - Sandbox  |                 |  |  |  |  |
| Ellington, Mason – Grd K – San Rafael Elem – Sandbox                     |                 |  |  |  |  |
| Add New Student                                                          | To Your Account |  |  |  |  |

## 3. Go to Report Card History

- 1. Click on Grades
- 2. Click on Report Card History

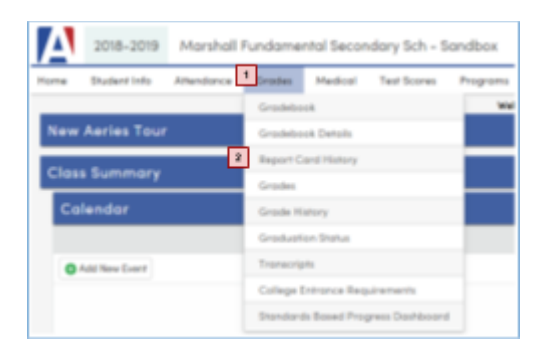

## 4. View Report Card

- 1. Click on the report card you would like to view
- 2. PDF will pop up on seperate window which can be printed if needed

|                                              | _    |         |       |       |                                   |             |            |
|----------------------------------------------|------|---------|-------|-------|-----------------------------------|-------------|------------|
| School                                       | Year | Term    | Grade | Туре  | Report Title                      | Report Card | Date       |
| Marshall Fundamental Secondary Sch - Sandbax | 2017 | FNL Sm2 | 11    | Grode | Spring Semester - Final Grades    | English     | 06/05/2018 |
| Marshall Fundamental Secondary Sch - Sandbox | 2017 | 3rd Prg | 11    | Grode | Spring Semester - 3rd Prog Report | English     | 05/07/2018 |
| Marshall Fundamental Secondary Sch - Sandbox | 2017 | 2nd Prg | 11    | Grade | Spring Semester - 2nd Prog Report | English     | 04/02/2018 |
| Marshall Fundamental Secondary Sch - Sandbax | 2017 | 1st Prg | 11    | Grade | Spring Semester - 1st Prog Report | English     | 02/21/2018 |